# Process Measurement and Control **OMEGA...** Your Source for

### TEMPERATURE

Recorders, Controllers & Process Monitors Probes, Connectors, Panels & Assemblies ビデ Wire: Thermocouple, RTD & Thermistor 子 Calibrators & Ice Point References ビ子 Recorders, Controllers & Process Monitor ビ Infrared Pyrometers D Thermocouple, RTD & Thermistor

### **PRESSURE/STRAIN FORCE**

ビ Transducers & Strain Gages ビ Load Cells & Pressure Gauges ビ Displacement Transducers ビ Instrumentation & Accessories

### FLOW/LEVEL

Rotameters, Gas Mass Flowmeters & Air Velocity Indicators
 Turbine/Paddlewheel Systems
 Totalizers & Batch Controllers Flow Computers ۵

Controllers, Calibrators, Simulators & pH Electrodes, Testers & Accessories **PH/CONDUCTIVITY PH Electrodes, Testers & Acces P** Benchtop/Laboratory Meters **P** Controllers, Calibrators, Simul. Benchtop/Laboratory Meters l'umps Ò

Industrial pH & Conductivity Equipment

Download from Www.Somanuals.com. All Manuals Search And Download

### M1811/0694

### Data Acquisition and Engineering DATA ACQUISITION

- Communications-Based Acquisition Software
  - 12 Plug-in Cards for Apple, IBM & Systems
    - Datalogging Systems
       Recorders, Printers & Plotters Compatibles

Immersion & Band Heaters Cartridge & Strip Heaters HEATERS & Heating Cable & Cartridge & Strip Hea & Immersion & Band He & Flexible Heaters & Laboratory Heaters

# ENVIRONMENTAL MONITOR-

- ING AND CONTROL Wetering & Control Instrumentation Refractometers Pumps & Tubing Prin, Soil & Water Monitors Undustrial Water & Wastewater
- Treatment

Ğ

PH, Conductivity & Dissolved Oxygen Instruments

### C PHCN-410 C pH Controller Ĝ Ğ Ĝ **ÄÄÄ** Ĝ Ĝ

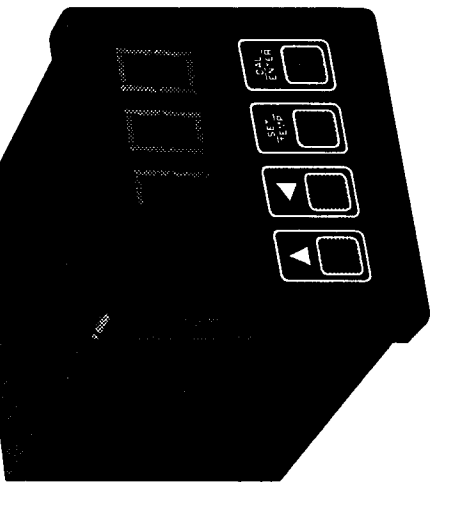

**DE OMEGA**<sup>®</sup>] Operator's Manual As ONDEA Technology

| ľ | Z |   |
|---|---|---|
|   | Ø |   |
|   | ш | • |
|   | 5 |   |
|   |   | • |
|   | 0 | 1 |
|   | Ш |   |
|   | С | • |
| Ļ | _ |   |
|   |   |   |

# Servicing USA and Canada: Call OMEGA Toll Free

### Canada

NSA

**Felephone: (514) 856-6928** 976 Bergar Laval (Quebec) H7L 5A1 Customer Service: 1-800-622-2338 / 1-800-622-BE5T<sup>544</sup> Engineering Service: 1-806-872-9436 / 1-800-USA-WHEN<sup>544</sup> TELEX: 996404 EASYLINK: 62968934 CABLE OMEGA FAX: (514) 856-6886 Sales Service: 1-800-826-6342 / 1-800-TC-OMEGA<sup>SM</sup> One Omega Drive, Box 4047 Stamford, CT 06907-0047 USA Telephone: (203) 359-1660 FAX: (203) 359-7700

# Servicing Europe: United Kingdom Sales and Distribution Center 25 Swamington Road, Broughton Astley, Leicestershire LE9 6TU, England Telephone: 44 (0455) 285520 FAX: 44 (0455) 283912

**RETURN REQUESTS / INOUIRIES** Direct all warranty and repair requests/inquiries to the OMEGA ENGINEERING Customer Service Department call toll free in the USA and Canada: 1-800-622-2378, FAX: 203-359-7811; International: 203-359-1660, FAX: 203-359-7807.

BEFORE RETURNING ANY PRODUCT(S) TO OMEGA, YOU MUST OBTAIN AN AUTHORIZED RETURN (AR) NUMBER FROM OUR CUSTOMER SERVICE DEPARTMENT (IN ORDER TO AVOID PROCESSING DELAYS). The assigned AR number should then be marked on the outside of the return package and on any correspondence.

FOR WARRANTY RETURNS, please have the fol-lowing information available BEFORE contacting DMEGA. 1. P.O. number under which the product was PURCHASED. 1. P.O. number to cover the COST of the of the

P.O. number under which the product was PURCHASED.
 Model and serial number of the product under

warranty, and 3. Repair instructions and/or specific problems you are having with the product.

repair/calibration. 2. Model and serial number of product, and 3. Repair instructions and/or specific problems you are having with the product.

OMEGA's policy is to make running changes, not model changes, whenever an improvement is possible. This affords our customers that latest in technology and applicating. INC. OMEGA is a registered trademark of OMEGA ENGINEERING, INC. © Copyright 1994 OMEGA ENGINEERING, INC. All rights reserved. This documentation may not be copied, photo copied, reproduced, translated, or reduced to any electronic medium or machine-readable form, in whole or in part, without prior written constant of OMEGA ENGINEERING, INC.

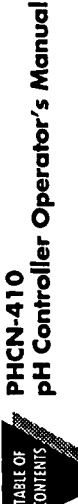

ONTENTS.

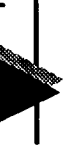

SECTION

- 1

PAGE

### Section 1 Getting Started

1.1 1.2

Unpacking the Controller.....1-1

| <ul> <li>2.2 Wiring the Controller</li> <li>2.2.1 Connect ac Power</li> <li>2.2.2 Making Input Connections</li> </ul>                                                                                                    | Controller Description                                   | 211<br>114<br>211<br>211<br>211<br>212 |
|----------------------------------------------------------------------------------------------------|----------------------------------------------------------|----------------------------------------|
| 2.2 Wiring the Controller                                                                                                    | Mounting the Controller 2-1<br>Wiring the Controller 2-5 | 2.2                                    |
| 2.1 Mounting the Controller 2-1                                                                                                    | 2 Installing the Controller                              | Section 2                              |
| Section 2 Installing the Controller                                                                                                    | i General Information1-4                                 | Ľ.                                     |
| 1.5 General Information         Section 2 Installing the Controller         2.1 Mounting the Controller                                                                                                    | Eront Panel Displays 1-4                                 | 1.4                                    |
| 1.4 Front Panel Displays       1-4         1.5 General Information       1-4         Section 2 Installing the Controller       2-1         2.1 Mounting the Controller       2-1                                                                               | Keypad Description1-5                                    | 1.3                                    |
| 1.3 Keypad Description       1-3         1.4 Front Panel Displays       1-4         1.5 General Information       1-4         2.1 Mounting the Controller       2-1         2.1 Mounting the Controller       2-1                                              | Controller Description1-2                                | 1.2                                    |
| <ol> <li>Controller Description</li> <li>Keypad Description</li> <li>Keypad Description</li> <li>Front Panel Displays</li> <li>General Information</li> <li>General Information</li> <li>Installing the Controller</li> <li>Mounting the Controller</li> </ol> |                                                          |                                        |

# Section 3 Calibrating the pH Electrode

.

| 1          |
|------------|
| ကဲ         |
| :          |
|            |
| :          |
| •          |
|            |
| :          |
| -          |
|            |
| :          |
| -          |
|            |
|            |
|            |
|            |
|            |
| :          |
|            |
|            |
|            |
|            |
| :          |
|            |
| <u> </u>   |
| Ţ.         |
| 2          |
| 문          |
| 8          |
|            |
| ш          |
| Ŧ          |
| - <u>-</u> |
| <u>р</u> . |
| e          |
| 4          |
| مه         |
| - 60       |
| 5          |
| ÷          |
| g          |
| 5          |
|            |
| al         |
| - Ü        |
| 0          |
|            |
| 7          |
| с<br>С     |
| • • •      |
|            |

•----

| rastros PHCN-410<br>courteus pH Controller Operator's Manual | Getting Started                                                                                                    |
|--------------------------------------------------------------|----------------------------------------------------------------------------------------------------|
|                                                              |                                                                                                    |
| Section 4 Operating the Controller                           | 1.1 Unpacking the Controller                                                                                                    |
| <ul> <li>4.1 Entering PHCN-410 Hi/Lo Setpoints</li></ul>     | Remove the Packing List and verify that you have received all<br>equipment. If you have questions about the shipment, please call<br>the OMEGA Customer Service Department at 1-800-622-2378 or<br>(203) 359-1660. |
| Section 5 Specifications                                     | Upon receipt of shipment, inspect the container and equipment for                                                                                                    |
| Section 5.1 Specifications5-1                                | any signs of damage. Note any evidence of rough national and the shipping agent.                                                                                                    |
|                                                              | NOTE                                                                                                    |
|                                                              | The carrier will not honor any claims unless all                                                                                                    |
|                                                              | shipping material is saved for merrexamination. After<br>examining and removing contents, save packing<br>material in the event reshipment is necessary.                                                           |
|                                                              |                                                                                                    |
|                                                              |                                                                                                    |
|                                                              |                                                                                                    |
| 12                                                           | Ξ                                                                                                    |
|                                                              |                                                                                                    |
|                                                              |                                                                                                    |
|                                                              |                                                                                                    |
| :                                                            |                                                                                                    |
| •                                                            |                                                                                                    |

`•••••

Download from Www.Somanuals.com. All Manuals Search And Download.

. .

مراجع بالمراج الموصفين تنبغ

### Getting Started

## **1.2 Controller Description**

The OMEGA® PHCN-410 pH controller is a microprocessor-based pH controller with automatic temperature compensation, a 4-digit LED display, two SPDT mechanical relays, and a fixed 4-20 mA output.

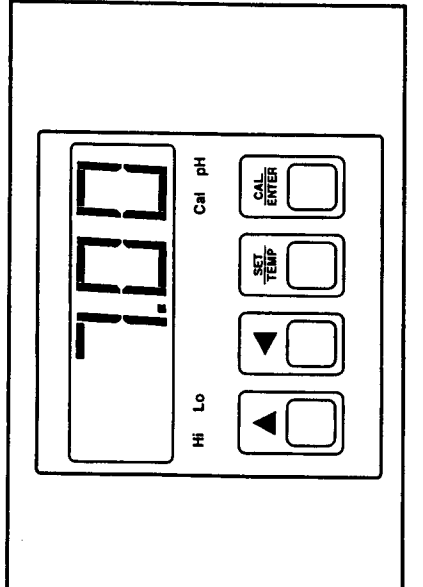

Figure 1-1. Front Panel Display

¢

1-3

### 1.3 Keypad Description

¢

ŝ

The PHCN-410 features four keys for entering all set-up parameters and performing calibration. (Refer to Figure 1-1).

| Use This Key: | To:                                                                                                    |
|---------------|----------------------------------------------------------------------------------------------------|
| SET/TEMP      | Select setpoint relay modes (Lo and Hi)                                                                              |
| CAL/ENTER     | Initiate calibration procedure using standard pH<br>buffers 7.00, 4.01 or 10.01 to enter selected<br>setpoint values |
| •             | Select numerical position from right to left                                                                         |
|               | Select number from 0-9                                                                                               |
|               |                                                                                                    |

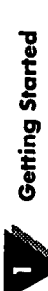

### **1.4 Front Panel Displays**

. . .

### **1.5 General Information**

We recommend that you bench-test all equipment prior to installation. This requires wiring the equipment and checking relay and output functions as well as pH input (see section 2.2). This is also a good time to initially calibrate the pH electrode to the meter (see section 3).

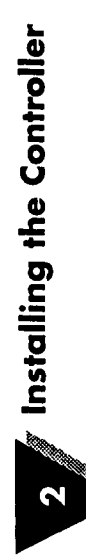

# 2.1 Mounting the Controller

ŝ

ŧ

Refer to Figures 2-1 and 2-2 for panel cutout and meter dimensions.

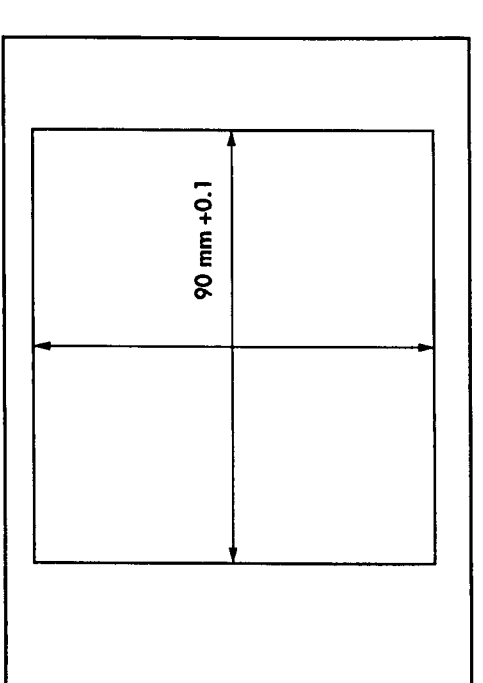

Figure 2-1. Panel Cutout Dimensions

÷

7

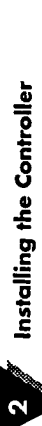

. . . .

. . .

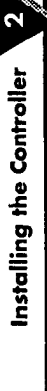

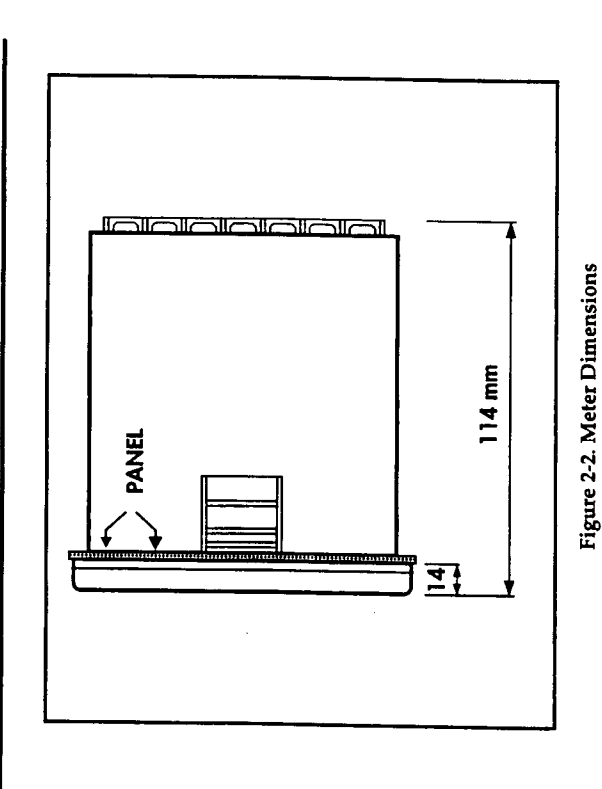

## 2.2 Wiring the Controller

4

### 2.2.1 Connect ac Power

÷

Connect ac power to the proper terminals (refer to Figure 2-3). "D3" is hot, "D2" is neutral, and "D1" is ground. For 220 Vac operation,"D4" is hot, "D2" is neutral, and "D1" is ground.

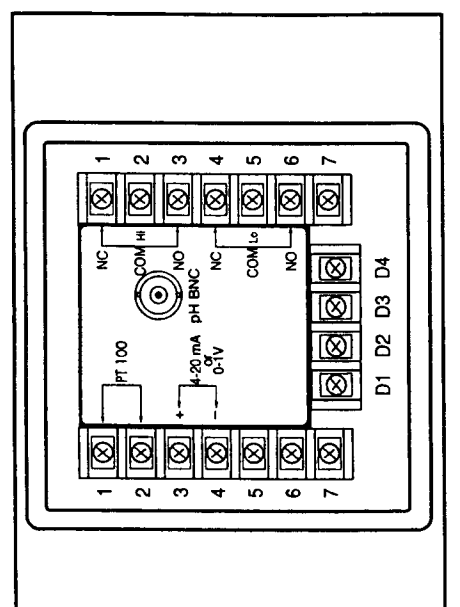

Figure 2-3. Rear Panel Connections

¥

2-3

| Installing the Controller       | The PHCN-410 features Automatic Temperature<br>Compensation; however, the temperature value is not<br>disployed.<br><b>2.2.3 Making Output Connections</b><br>For Hi and Lo Setpoint Relays:<br>Connect the proper load to the NO and COM terminals or the NC<br>and COM terminals.<br>When the load is connected to the NO and COM, the relay is<br>open until the setpoint is reached. When the load is connected<br>to the NC and COM, the relay is closed until the setpoint is<br>reached. The wiring configuration is application dependent.<br>The PHCN-410 has a fixed 4-20 mA output.                                                                                                    | : |
|---------------------------------|----------------------------------------------------------------------------------------------------|---|
| Level Installing the Controller | <ul> <li>2.2.3 Making Input Connections</li> <li>1. Connect the pH combination electode to the BNC connector on the back of the unit.</li> <li>3. If using Automatic Temperature Compensation (ATC), connect the 100 ohm Pt RTD leads of the temperature probe to Terminals 1 and 2 (no polarity - see Figure 2-3).</li> <li>3. The 100 ohm Pt RTD temperature probe can be separate from the pH electrode, built into the body of the pH electrode or (in selected models) built into the mounting assembly of the pH electrode.</li> <li>3. If an ATC input is not provided to the meter, the temperature is constant, but not 25°C, a precision resistor can be used to simulate the appropriate temperature value to the unit. For example, if the control process runs at 0°C. For a complete temperature display will show appropriate temperature walue to the unit. For example, if the consult the OMEGA Temperature Measurement Handbook and Encyclopedia*.</li> </ul> |   |

•

2

4

|--|

,

|                                                            | 4.1 Entering PHCN-410 Hi/Lo Setpoints                              | 4.1.1 To Enter the Hi Setpoint Value:      | 1. Press the SET/TEMP keypad, until the Hi annunciator is lit on the front panel.                       | <ol> <li>Use the</li></ol> | <ol><li>When the desired value is showing in the display, press the<br/>CAL/ENTER keypad to store this value into memory.</li></ol> | 4.1.2 To Enter the Lo Setpoint Value: | <ol> <li>Press the SET/TEMP keypad, until the Lo annunciator is lit on the<br/>front panel.</li> </ol> | 2. Use the $\blacktriangleleft$ and $\blacktriangle$ keys to change the displayed value to the desired value. | <ol><li>When the desired value is showing in the display, press the<br/>CAL/ENTER keypad to store this value into memory.</li></ol> | 4-1 |  |   |
|------------------------------------------------------------|--------------------------------------------------------------------|--------------------------------------------|----------------------------------------------------------------------------------------------------|----------------------------|----------------------------------------------------------------------------------------------------|---------------------------------------|----------------------------------------------------------------------------------------------------|----------------------------------------------------------------------------------------------------|----------------------------------------------------------------------------------------------------|-----|--|---|
| Remove the pH electrode from the pH buffer 7.00. Rinse the | electrode with distilled water and place the electrode in standard | pH butter 4.01 or 10.01. Fress me CAL Ney. | At this time the "CAL" annunciator light will appear. When the light goes off, the slope is calibrated. |                            |                                                                                                    |                                       |                                                                                                    |                                                                                                    |                                                                                                    |     |  | • |

4 Verating the Controller

Calibrating the pH Electrode

3

4

3-2

. .

| the Controlle<br>ages | Operating the Controlls<br>Error Messages | 2        |      |
|-----------------------|-------------------------------------------|----------|------|
| age   Fe              | Cperating the Error Message               | Controll | ş    |
|                       | Operating<br>Error Mess                   | te<br>te | age  |
|                       |                                           | Ope      | rror |
| Ope<br>ror            |                                           |          | ىت   |

- The calibration standard 7.00 pH was not used or the pH electrode has failed. 7-E -
  - The pH/mV value is over range. ц Ц

| S          |
|------------|
| 2          |
| ž          |
| Ö          |
| . <u>9</u> |
| · · ·      |
| ð          |
| <u>d</u>   |
| <b>U</b>   |
|            |
|            |
| 5          |
|            |

| Range:                        | 0.00 to 14.00 pH                    |
|-------------------------------|-------------------------------------|
| pH Resolution:                | 0.01 pH                             |
| Accuracy:                     | ±0.01 pH                            |
| Temperature:                  | 0.0 to 100.0°C, Automatic or Manual |
| Display:                      | pH 0.80" LED 4 Digit Display        |
| Control:                      | Two Mechanical Relays               |
| Contact:                      | Two 12 Amp 120 Vac SPDT Mechanical  |
|                               | Relays for High and Lo Setpoints    |
| Temperature Compensation:     | 100 Ohm Pt RTD for ATC or Manual    |
| <b>Operating Temperature:</b> | 41 to 122°F (5 to 50°C)             |
| Power:                        | 110/220 Vαc, 50/60 Hz               |
| Dimensions:                   | 1/4 DIN                             |
| Weight:                       | 1.98 lbs. (0.9 Kg)                  |

5:

,

•

· • •

Notes

Free Manuals Download Website <u>http://myh66.com</u> <u>http://usermanuals.us</u> <u>http://www.somanuals.com</u> <u>http://www.4manuals.cc</u> <u>http://www.4manuals.cc</u> <u>http://www.4manuals.cc</u> <u>http://www.4manuals.com</u> <u>http://www.404manual.com</u> <u>http://www.luxmanual.com</u> <u>http://aubethermostatmanual.com</u> Golf course search by state

http://golfingnear.com Email search by domain

http://emailbydomain.com Auto manuals search

http://auto.somanuals.com TV manuals search

http://tv.somanuals.com